Para consultar las calificaciones desde la aplicación de CentrosNet se accede a través de los siguientes enlaces:

Alumnos de la EOI de Barbastro:

<u>https://www.informaticacentros.com/centrosnet/ultralogin.php?tcentro=EOI&centro=HU5</u> Alumnos de la Extensión de Aínsa:

https://www.informaticacentros.com/centrosnet/ultralogin.php?tcentro=EXT&centro=HU8 Alumnos de la Extensión de Benasque:

https://www.informaticacentros.com/centrosnet/ultralogin.php?tcentro=EXT&centro=HU9

Si no dispone todavía de las claves de acceso a CentrosNet (acceso aplicativo alumnos), siga los siguientes pasos, por favor:

El **usuario** es la **fecha de nacimiento** con formato: 00/00/0000

La contraseña es el DNI sin letra / o NIE con la primera letra

La **contraseña personal alumno**: hay que crearla y hacer clic en Recordar Password.

Tras esto de nuevo hay que introducir el DNI sin letra o NIE con la primera letra y se envía un correo electrónico a la dirección facilitada en matrícula.

Una vez cambiada la contraseña personal, **se entra con las tres claves (haciendo clic en ENTRAR)**